### Hasznos tudnivalók a feltöltés megkezdése előtt

Jelen feltöltési folyamattal, **kizárólag az e-Szigno** aláírás hitelesítő programmal készített **.es3 és .et3** kiterjesztésű elektronikus okiratokat, dokumentumokat lehet és kell a honlapunkra feltölteni.

Egy elektronikus dokumentumnak a feltöltése csupán 2-3 percet vesz igénybe, és kizárólag **akkor sikeres**, amennyiben a rendszer által kért, és az Ön által megadott e-mail címre egy automatikusan generált üzenetben rendszerünk erről értesíti Önt, és megküldi a feltöltés sikerességét igazoló **17 számjegyű feltöltés azonosítószámot**.

Felhívjuk szíves figyelmét, amennyiben változásbejegyzési kérelmet nyújt be bankunkhoz, melyhez nem áll még rendelkezésre végzés, akkor minden esetben kérjük csatolni a Cégbíróság által kiállított **digitális tértivevényt** is, mellyel bizonyítani lehet, hogy a Cégbíróság átvette a jogi képviselő által benyújtott kérelmet. Abban az esetben pedig, amennyiben a cégbejegyzésről szóló végzés már rendelkezésre áll, a tanúsítvány feltöltésére nincs szükség.

A **Mokka** aláírás hitelesítő programmal készített **.dosszie** kiterjesztésű elektronikus dokumentumokat **a honlapra nem lehet feltölteni**, azokat a <u>cegdokumentumok@otpbank.hu</u> központi e-mail címre kérjük elküldeni.

A feltölteni kívánt elektronikus dokumentum mérete nem haladhatja meg a 10 MB-ot.

Az alábbiakban képernyőnként lépésről lépésre mutatjuk be a feltöltési folyamatot.

### Első képernyő

1. Első lépésben válassza ki az ügylet típusát: Számlanyitás, Számlamódosítás, Törzstőke elhelyezése

2. A feltöltendő elektronikus dokumentum típusa mező ekkor nem módosítható, tartalma: Elektronikus cégeljárás dokumentumai / e-hiteles cégkivonat

## 3. Ezt követően adja meg a kért adatokat:

- a. cég neve,
- b. cégjegyzékszám (törzstőke elhelyezésnél nem kell kitölteni),
- c. e-mail cím, melyre a bank rendszere megküldi a feltöltés sikerességét igazoló 17 jegyű azonosítószámot,
- d. amennyiben az adott cégre vonatkozóan már rögzítettek elektronikus dokumentumot, az akkor kapott 17 jegyű feltöltés azonosítószámot írhatja ide hivatkozásként, mellyel az újonnan feltölteni kívánt elektronikus dokumentumot így mintegy "csatolja" az előzőhöz, illetve magához a céghez, végül
- e. a képernyő alján a pókhálós részben látható szöveget gépelje be, ezt követően pedig
- f. a Tovább gombra kattintással léphet a következő képernyőre.

|                                                                                                    | Elektronikus cégeljárás keretébe                                                                                                    | en keletkezett <u>okiratok feltöl</u>                                                                                                    | tése                                                                                        |
|----------------------------------------------------------------------------------------------------|----------------------------------------------------------------------------------------------------|----------------------------------------------------------------------------------------------------|---------------------------------------------------------------------------------------------|
|                                                                                                    |                                                                                                    |                                                                                                    |                                                                                             |
|                                                                                                    | Gyakran feltett kerdesek E-dokumentum feltö                                                                                                    | ltése                                                                                                    |                                                                                             |
| Hasznos                                                                                                    | E-dokumentum feltöltése                                                                                                    |                                                                                                    | ** 🚔 🖾                                                                                      |
| <ul> <li>E-dokumentum feltöltése</li> <li>E-dokumentum feltöltési segédlet</li> <li>Kisvállalati számlacsomagok</li> </ul>                                                                                                    | 1 2 3 4                                                                                                    |                                                                                                    | Tovább                                                                                      |
| <ul> <li>Kisvállalati számlanyitás<br/>feltételek</li> <li>Számlavezetés közép- és<br/>nagyvállalatok, agrár-<br/>vállalkozások részére</li> </ul>                                                                                   | Felhívjuk szíves figyelmét, hogy a *-gal jelölt mezők kitöltése kötelező                                                                                                    |                                                                                                    | <ul> <li>Legördülő menülista,<br/>melyben az ügylet<br/>típusának a kiválasztásá</li> </ul> |
|                                                                                                    | Ügylet típusa: *<br>A feltöltendő elektronikus dokumentum típusa: *                                                                                                    | Kérem, válasszon<br>Kérem, válasszon<br>Számlanyitás                                                                                                    | kell elvégezni.                                                                             |
|                                                                                                    | Cég neve: *<br>Cégjegyzékszám: *                                                                                                    | Számlamódosítás<br>Törzstőke elhelyezése                                                                                                    |                                                                                             |
|                                                                                                    | Adószám:<br>E-mail cím a visszaigazoláshoz: *                                                                                                    |                                                                                                    |                                                                                             |
|                                                                                                    | E-mail cím megerősítése: *                                                                                                    |                                                                                                    |                                                                                             |
|                                                                                                    | Amennyiben egy korábban feltöltött e-dokumentum<br>feltöltésekor kapott 17 jegyű azonosító:                                                                                                    | noz kíván újabbat feltölteni, annak                                                                                                    |                                                                                             |
|                                                                                                    | Kérjük, írja be a képen látható szöveget: *                                                                                                    |                                                                                                    |                                                                                             |
|                                                                                                    |                                                                                                    | gee                                                                                                    | 6f8                                                                                         |
|                                                                                                    |                                                                                                    |                                                                                                    |                                                                                             |
|                                                                                                    | Tovább<br>Főoldal Hasznos Ügyintézés Elektronikus                                                                                                    | cégeljárás                                                                                                    |                                                                                             |
|                                                                                                    | Tovább<br>Főoldal Hasznos Ügyintézés Elektronikus<br>Elektronikus cégeljárás keretébe                                                                                                    | <sup>cégeljárás</sup><br>en keletkezett okiratok feltöl                                                                                                    | tése                                                                                        |
|                                                                                                    | Tovább<br>Főoldal Hasznos Ügyintézés Elektronikus<br>Elektronikus cégeljárás keretébe<br>Gyakran feltett kérdések E-dokumentum feltő                                                                                                    | <sup>cégeljárás</sup><br>en keletkezett okiratok feltöl<br><sup>Itése</sup>                                                                                                    | tése                                                                                        |
| łasznos                                                                                                    | Tovább         Főoldal       Hasznos       Ügyintézés       Elektronikus         Elektronikus       cégeljárás       keretébe         Gyakran feltett kérdések       E-dokumentum feltő         E-dokumentum       feltőltése                                                                                                    | cégeljárás<br><b>en keletkezett okiratok feltöl</b><br>Itése                                                                                                    | tése<br>₩ 🚔 🖂                                                                               |
| <b>tasznos</b><br>E-dokumentum feltöltése<br>E-dokumentum feltöltési segédlet<br>Kisvállalati számlacsomagok                                                                                                    | Tovább         Főoldal Hasznos Ügyintézés Elektronikus         Elektronikus cégeljárás keretébe         Gyakran feltett kérdések E-dokumentum feltő         E-dokumentum feltőltése         1       3         1       2       3                                                                                                    | cégeljárás<br><b>en keletkezett okiratok feltöl</b><br>Itése                                                                                                    | tése                                                                                        |
| <b>lasznos</b><br>E-dokumentum feltöltése<br>E-dokumentum feltöltési segédlet<br>Kisvállalati számlacsomagok<br>Kisvállalati számlanyitás<br>feltételek<br>Számlavezetés közép- és                                                   | Tovább         Főoldal       Hasznos       Ügyintézés       Elektronikus         Elektronikus       cégeljárás       keretébe         Gyakran feltett kérdések       E-dokumentum feltő         E-dokumentum feltőltése         1       2       3         Felhívjuk szíves figyelmét, hogy a *-gal jelőlt mezők k                                                                                                    | cégeljárás<br><b>en keletkezett okiratok feltöl</b><br>Itése<br>itöltése kötelező                                                                                                    | tése<br>📩 💌                                                                                 |
| <b>Asznos</b><br>E-dokumentum feltöltése<br>E-dokumentum feltöltési segédlet<br>Kisvállalati számlacsomagok<br>Kisvállalati számlanyitás<br>feltételek<br>Számlavezetés közép- és<br>nagyvállalatok, agrár-<br>vállalkozások részére | Tovább         Főoldal Hasznos Ügyíntézés Elektronikus         Elektronikus cégeljárás keretébe         Gyakran feltett kérdések E-dokumentum feltő         E-dokumentum feltőltése         1       3         Felhívjuk szíves figyelmét, hogy a *-gal jelőlt mezők k         Ügylet típusa: *         A feltőltendő elektronikus dokumentum típusa: *                                                                                                    | cégeljárás<br>en keletkezett okiratok feltöl<br>ltése<br>itöltése kötelező<br>Számlamódosítás                                                                                                    | tése                                                                                        |
| tasznos<br>E-dokumentum feltöltése<br>E-dokumentum feltöltési segédlet<br>Kisvállalati számlacsomagok<br>Kisvállalati számlacsomagok<br>Számlavezetés közép- és<br>nagyvállalatok, agrár-<br>vállalkozások részére                   | Tovább         Póoldal       Hasznos       Ügyintézés       Elektronikus         Elektronikus       cégeljárás       keretébe         Gyakran feltett kérdések       E-dokumentum feltőltése         E-dokumentum feltöltése       1       2       3       4         Telhívjuk szíves figyelmét, hogy a *-gal jelölt mezők k       Ügylet típusa: *       A feltöltendő elektronikus dokumentum típusa: *                                                                                                    | cégeljárás<br>en keletkezett okiratok feltöl<br>Itése<br>Itöltése kötelező<br>Számlamódosítás<br>Elektronikus cégeljárás dokumentumai / e-<br>Teszt Bt.                                                                             | tése                                                                                        |
| Hasznos<br>E-dokumentum feltöltése<br>E-dokumentum feltöltési segédlet<br>Kisvállalati számlacsomagok<br>Kisvállalati számlanyitás<br>feltételek<br>Számlavezetés közép- és<br>nagyvállalatok, agrár-<br>vállalkozások részére       | Tovább         Főoldal       Hasznos       Ügyintézés       Elektronikus         Elektronikus       cégeljárás       keretébe         Gyakran feltett kérdések       E-dokumentum feltő         E-dokumentum feltőltése       1       2       3       4         Felhívjuk szíves figyelmét, hogy a *-gal jelőlt mezők k       Ügylet típusa: *       A feltöltendő elektronikus dokumentum típusa: *         Cégi neve: *       Cégiegyzékszám: *       E                                                                                                    | cégeljárás<br>en keletkezett okiratok feltöl<br>Itése<br>Itöltése kötelező<br>Számlamódosítás<br>Elektronikus cégeljárás dokumentumai / e-<br>Teszt Bt.<br>06 06 060606                                                             | tése                                                                                        |
| Hasznos<br>E-dokumentum feltöltése<br>E-dokumentum feltöltési segédlet<br>Kisvállalati számlacsomagok<br>Kisvállalati számlanyítás<br>feltételek<br>Számlavezetés közép- és<br>nagyvállalatok, agrár-<br>vállalkozások részére       | Tovább         Póoldal       Hasznos       Ügyintézés       Elektronikus         Elektronikus       cégeljárás       keretébe         Gyakran feltett kérdések       E-dokumentum feltől         E-dokumentum feltőltése       1       2       3         I       2       3       4         Felhívjuk szíves figyelmét, hogy a *-gal jelölt mezők k       Ügylet típusa: *       A feltöltendő elektronikus dokumentum típusa: *         Cég neve: *       Cégjegyzékszám: *       A dószám:                                                                                                    | cégeljárás<br>en keletkezett okiratok feltöl<br>Itése<br>Itéltése kötelező<br>Számlamódosítás<br>Elektronikus cégeljárás dokumentumai / e-<br>Teszt Bt.<br>06 06 06066                                                              | tése                                                                                        |
| tasznos<br>E-dokumentum feltöltése<br>E-dokumentum feltöltési segédlet<br>Kisvállalati számlacsomagok<br>Kisvállalati számlanyítás<br>feltételek<br>Számlavezetés közép- és<br>nagyvállalatok, agrár-<br>vállalkozások részére       | Tovább         Póoldal       Hasznos       Úgyintézés       Elektronikus         Elektronikus       cégeljárás       keretébe         Gyakran feltett kérdések       E-dokumentum feltőltése         E-dokumentum feltöltése       E-dokumentum feltőltése         1       2       3         Pelhivjuk szíves figyelmét, hogy a *-gal jelölt mezők k         Ügylet típusa: *         A feltöltendő elektronikus dokumentum típusa: *         Cég neve: *         Cégjegyzékszám: *         Adószám:         E-mail cím a visszalgazoláshoz: *                                                                                                    | cégeljárás<br>en keletkezett okiratok feltöl<br>Itése<br>Itése<br>Számlamódosítás<br>Elektronikus cégeljárás dokumentumai / e-<br>Teszt Bt.<br>06 06 060606                                                                         | tése                                                                                        |
| Hasznos<br>E-dokumentum feltöltése<br>E-dokumentum feltöltési segédlet<br>Kisvállalati számlacsomagok<br>Kisvállalati számlanyítás<br>feltételek<br>Számlavezetés közép- és<br>nagyvállalatok, agrár-<br>vállalkozások részére       | Tovább         Páoldal       Hasznos       Ügyintézés       Elektronikus cégeljárás keretébe         Gyakran feltett kérdések       E-dokumentum feltőltése         Gyakran feltett kérdések       E-dokumentum feltőltése         1       2       3         Pethivjuk szíves figyelmét, hogy a *-gal jelött mezők k         Ügylet típusa: *         A feltöltendő elektronikus dokumentum típusa: *         Cégi neve: *         Cágiszám: *         Adószám:         E-mail cím a visszalgazoláshoz: *                                                                                                    | cégeljárás<br>en keletkezett okiratok feltöl<br>Itése<br>Itöltése kötelező<br>Számlamódosítás<br>Elektronikus cégeljárás dokumentumai / e-<br>Teszt Bt.<br>06 06 060606<br>teszt@teszt.hu<br>teszt@teszt.hu                         | tése                                                                                        |
| Asznos<br>E-dokumentum feltöltése<br>E-dokumentum feltöltési segédlet<br>Kisvállalati számlacsomagok<br>Kisvállalati számlanyitás<br>feltételek<br>Számlavezetés közép- és<br>nagyvállalatok, agrár-<br>vállalkozások részére        | Tovább         Póoldal       Hasznos       Ügyintézés       Elektronikus         Gyakran feltett kérdések       E-dokumentum feltől         Gyakran feltett kérdések       E-dokumentum feltől         1       2       3       4         Image: Strategy Strategy Strateg | cégeljárás<br>en keletkezett okiratok feltöl<br>Itése<br>Itése<br>Számlamódosítás<br>Elektronikus cégeljárás dokumentumai / e-<br>Teszt Bt.<br>06 06 060606<br>Iteszt@teszt.hu<br>teszt@teszt.hu                                    | tése                                                                                        |
| <b>Asznos</b><br>E-dokumentum feltöltése<br>E-dokumentum feltöltési segédlet<br>Kisvállalati számlacsomagok<br>Kisvállalati számlanyitás<br>feltételek<br>Számlavezetés közép- és<br>nagyvállalatok, agrár-<br>vállalkozások részére | Tovább         Páoldal       Hasznos       Ügyintézés       Elektronikus cégeljárás keretébe         Gyakran feltett kérdések       E-dokumentum feltől         Gyakran feltett kérdések       E-dokumentum feltől         E-dokumentum feltőltése       1       2       3         Markinsziszes figyelmét, hogy a *-gal jelölt mezők ke       Ögylet típusa: *       A feltöltendő elektronikus dokumentum típusa: *         Ögylet típusa: *       A feltöltendő elektronikus dokumentum típusa: *       A feltöltendő elektronikus dokumentum típusa: *         A feltöltendő elektronikus dokumentum típusa: *       A feltöltendő elektronikus dokumentum típusa: *         Markine:       A feltöltendő elektronikus dokumentum típusa: *         A feltöltendő elektronikus dokumentum típusa: *       A feltöltendő elektronikus dokumentum típusa: *         Markine:       A feltöltendő elektronikus dokumentum típusa: *         A feltöltendő elektronikus dokumentum típusa: *       A feltöltendő elektronikus dokumentum típusa: *         A feltöltendő elektronikus dokumentum típusa: *       A feltöltésekszám: *         A feltöltendő elektronikus dokumentum típusa: *       A feltöltésekszám: *         A feltőltendő elektronikus dokumentum típusa: *       A feltőltésekszám: *         A feltőltendő elektronikus dokumentum típusa: *       A feltőltésekszám: *         A feltőltendő elektronikus dokumentum típusa: *                                                                                                    | cégeljárás<br>en keletkezett okiratok feltöl<br>Itése<br>Itése<br>Számlamódosítás<br>Elektronikus cégeljárás dokumentumai / e-<br>Teszt Bt.<br>06 06 060606<br>teszt@teszt.hu<br>teszt@teszt.hu<br>teszt@teszt.hu<br>teszt@teszt.hu | tése                                                                                        |

### Második képernyő

Ezen a képernyőn a Tallózás gomb segítségével kell kiválasztani azt az Ön gépére elmentett elektronikus okiratot (.es3 vagy .et3 kiterjesztésű dokumentumot), melyet szeretne feltölteni.

Ezt követően a Mehet gombra való kattintással elkezdődik az elektronikus dokumentum feltöltése.

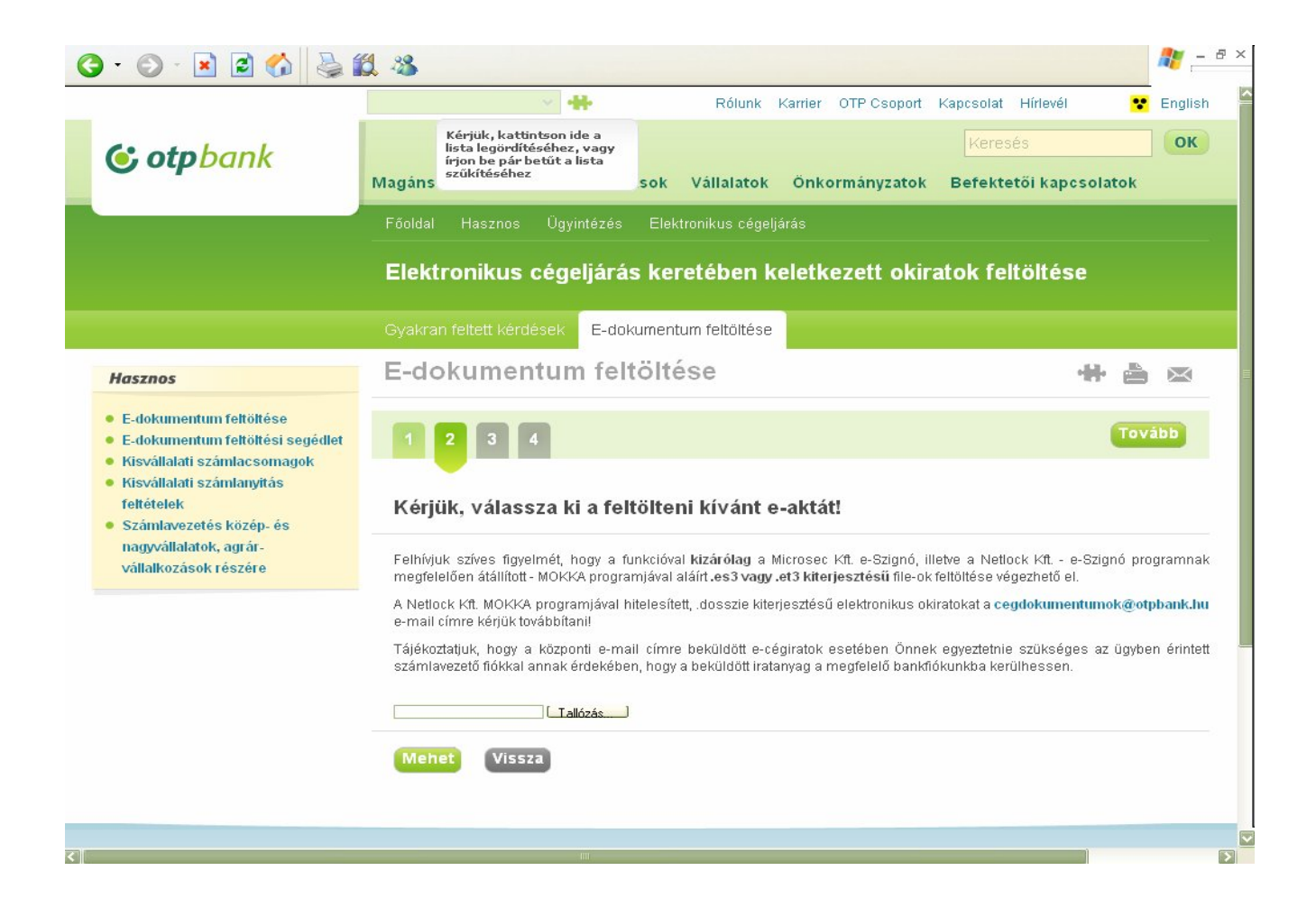

## Harmadik képernyő

Ezen a képernyőn ellenőrizheti a feltölteni kívánt elektronikus dokumentum tartalmát.

Amennyiben mindent rendben talált, a Tovább gombra való kattintással kell véglegesítenie a feltöltést.

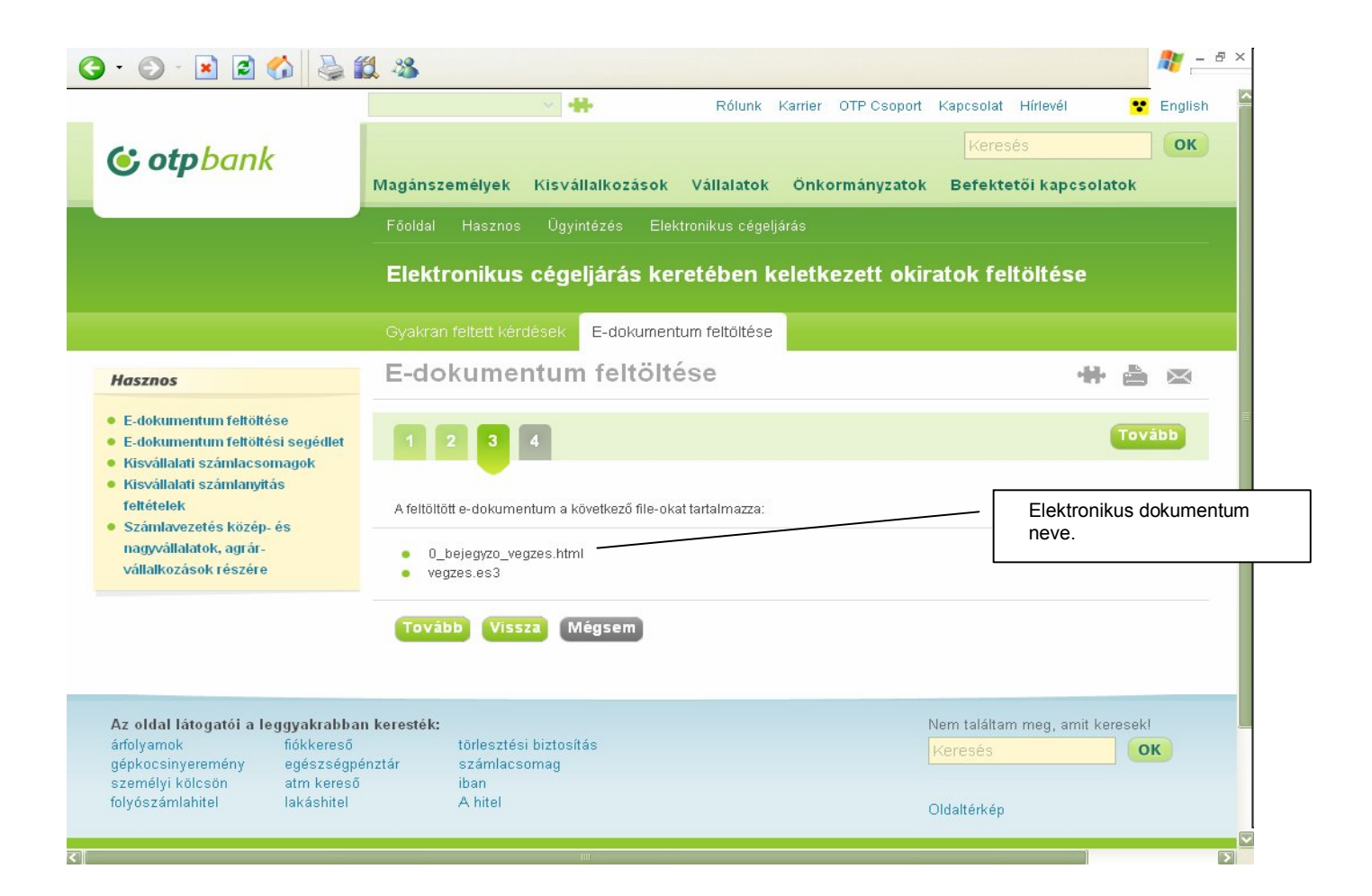

# Negyedik képernyő

A feltöltési folyamat végéhez ért.

# Tisztel Ügyfelünk!

Az elektronikus dokumentum feltöltése bankunk honlapjára kizárólag akkor tekinthető sikeresnek, ha Ön eljutott ehhez a képernyőhöz!

Ezen a képernyőn láthatja azt a 17 jegyű azonosítószámot, mely igazolja a feltöltés sikerességét, és melyet rendszerünk az Ön által megadott e-mail címre ezzel egyidejűleg el is küldött.

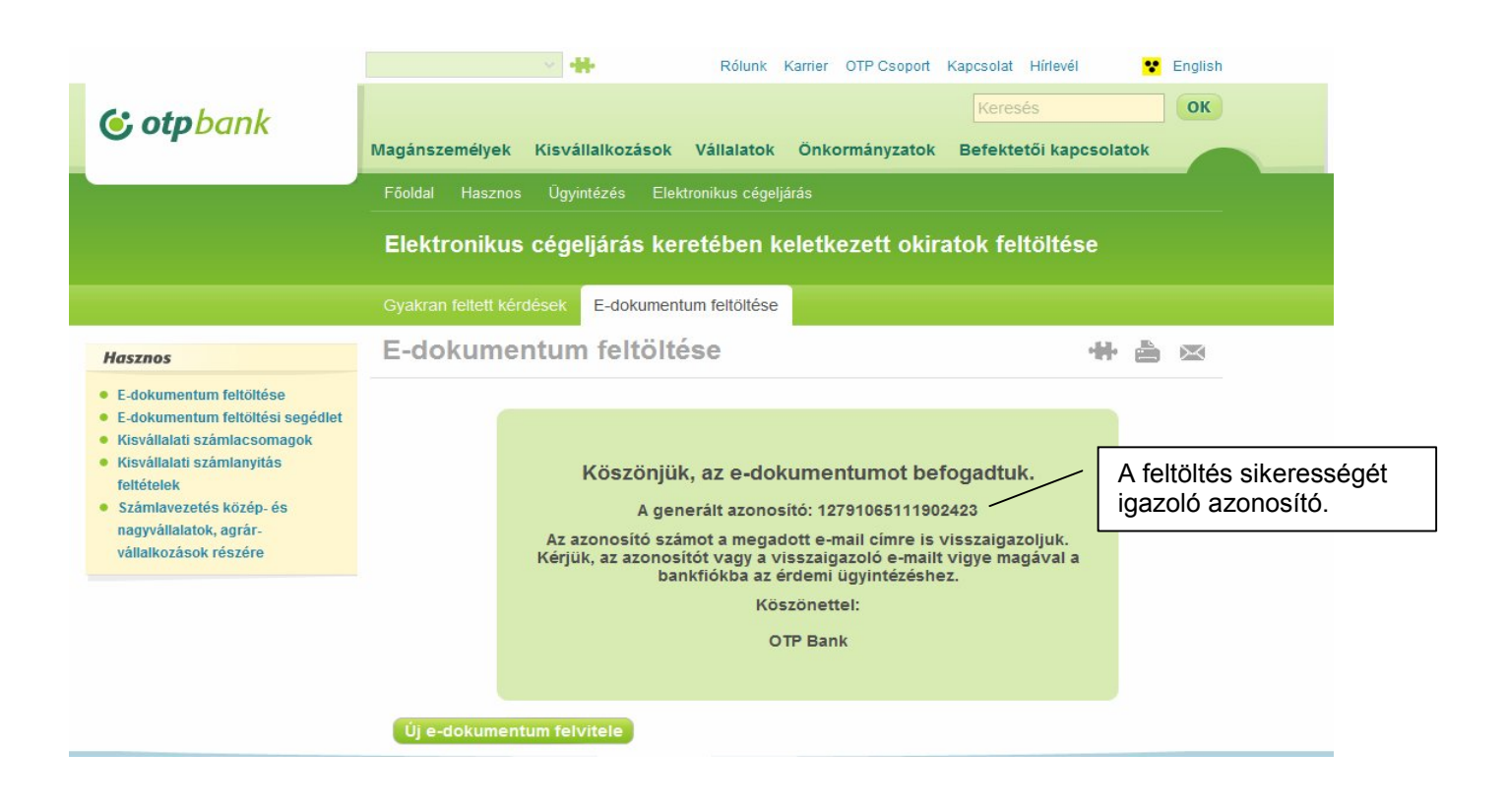

Amennyiben további kérdése merülne fel az elektronikus dokumentumok feltöltésével kapcsolatban, kérjük, először olvassa el a feltöltési képernyők baloldalán található "Gyakran ismételt kérdések" blokkban található kérdéseket, és az azokra adott válaszokat. Amennyiben itt sem talál választ a kérdéseire, vagy nem egyértelmű a válasz, illetve ha további információra, segítségre lenne szüksége, kérjük, szíveskedjenek az információ@otpbank.hu e-mail címre írni, vagy felvenni a kapcsolatot meglévő/leendő számlavezető bankfiókjával.

OTP Bank Nyrt.